## Guide de démarrage rapide Intégration de l'appareil dans le réseau Reparaturen Stromzuführung un domestique Wi-Fi repairin interrupt power supply bl se mit Überlastungsschutz ŝ Bei Störung u chalten und abkühlen lassen 1234567 12/2016 S-Nr AA00000F I-Nr.: 100015 S-Nr. l-Nr. Appareils mobiles, Appareil SIEGENIA, par Routeur Wi-Fi : par ex. : Wi-Fi domesex. : AEROPAC\_123456 smartphone tique Avant le démarrage 10. Laisser le DHCP activé **Appli SIEGENIA Comfort** • Lire soigneusement ces instructions de Recevoir automatiquement I'IP (DHCP) 3. Sélectionner l'appareil SIEGENIA montage et d'utilisation de l'appareil avant la mise en service. AEROPAC Étape suivante Monter l'appareil conformément aux instructions de montage et d'utilisation 11. Contrôler l'aperçu de configuration fournies. 4. Procéder à la configuration initiale »Oui« Installer l'appli SIEGENIA Comfort sur Aperçu de configuration **Configuration initiale** l'appareil mobile (par ex. smartphone ou Nom du Wi-Fi »Wi-Fi domestique« 🗸 Souhaitez-vous effectuer maintenant la tablette). L'appli SIEGENIA Comfort peut être configuration initiale pour l'appareil ? »Mot de passe du Wi-Fi« 🔦 téléchargée gratuitement dans l'App Store : Mot de passe Oui DHCP Download on the 5. Saisir le mot de passe administrateur 0000 App Store **Connecter l'appareil** Saisir le mot de passe ET IT ON 12. Confirmer avec »OK« Google Play Étape suivante Redémarrage de l'appareil 6. Intégrer dans le réseau domestique Wi-Fi Vous êtes redirigé vers l'aperçu d'appareil **Remarques:** ОК Intégrer dans le réseau domestique Wi-Fi - L'appli SIEGENIA Comfort est compatible avec iOS 8.0 ou version plus récente, Étape suivante iPhone, iPad et iPod touch, ainsi qu'avec Android 5.0 ou version plus récente. 7. Sélectionner le Wi-Fi domestique En raison de la multitude d'appareils **Réglages des appareils** mobiles disponibles, il n'est pas possible Réseaux Wi-Fi mobiles de garantir que l'appli SIEGENIA »Wi-Fi domestique« Comfort fonctionne correctement sur tous 13. Dans les réglages de votre appareil les smartphones et sur toutes les Étape suivante mobile, activer votre »Wi-Fi domestique« tablettes. comme réseau Wi-Fi Des informations détaillées sur l'utilisation Réseaux Wi-Fi et sur l'élimination des dysfonctionnements figurent sur le site Nom du Wi-Fi »Wi-Fi domestique« 😣 **Appli SIEGENIA Comfort** Internet Smarthome SIEGENIA. Mot de passe Saisir le mot de passe 14. Sélectionner l'appareil SIEGENIA https://smarthome.siegenia.com

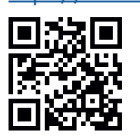

## Réglages des appareils mobiles

- Dans les réglages de votre appareil mobile, activer l'appareil SIEGENIA à configurer comme réseau Wi-Fi (par ex. AEROPAC\_123456). Pour identifier l'appareil SIEGENIA, consulter le **numéro d'identification (N°ID)** figurant sur la plaque signalétique.
- Saisir le numéro de série (N° Sér.) de l'appareil SIEGENIA en tant que mot de passe (voir N° Sér. sur la plaque signalétique)

H47.MOTS005FR/

ОК

AEROPAC

Saisir le mot de passe

Annuler

utilisateur 0000 et confirmer avec

15. Saisir le mot de passe

»OK«

## Données d'accès Nom du Wi-Fi Wi-Fi domestique Mot de passe Mot de passe du Wi-Fi Kép. mot de passe Wot de passe du Wi-Fi Kétape suivante

Rép. mot de passe 🛛 »Mot de passe du Wi-Fi« 😣

»Mot de passe du Wi-Fi« 😣

Rép. mot de passe Répéter le mot de passe

8. Saisir le mot de passe pour le »Wi-Fi

domestique« et confirmer

9. Contrôler les données d'accès

Étape suivante

Mot de passe

03.2020